2016/4/8

有限会社セキアシステムズ

空メール送信後、返信がない場合は、迷惑メール対策でのインターネットからのメール拒否が考えられます。 次ページから各キャリアの手順を載せていますので、「ed. mobile-cm. com」のドメイン設定を行ってください。

- 1ページ トップページ
- $2 \sim ジ$  docomo
- 3ページ au
- $4 \sim ジ$  softbank
- 5ページ docomo(iphone、スマートフォン)
- 6ページ au(iphone、スマートフォン)
- 8ページ softbank(iphone、スマートフォン)
- 9ページ y!mobile

## docomo

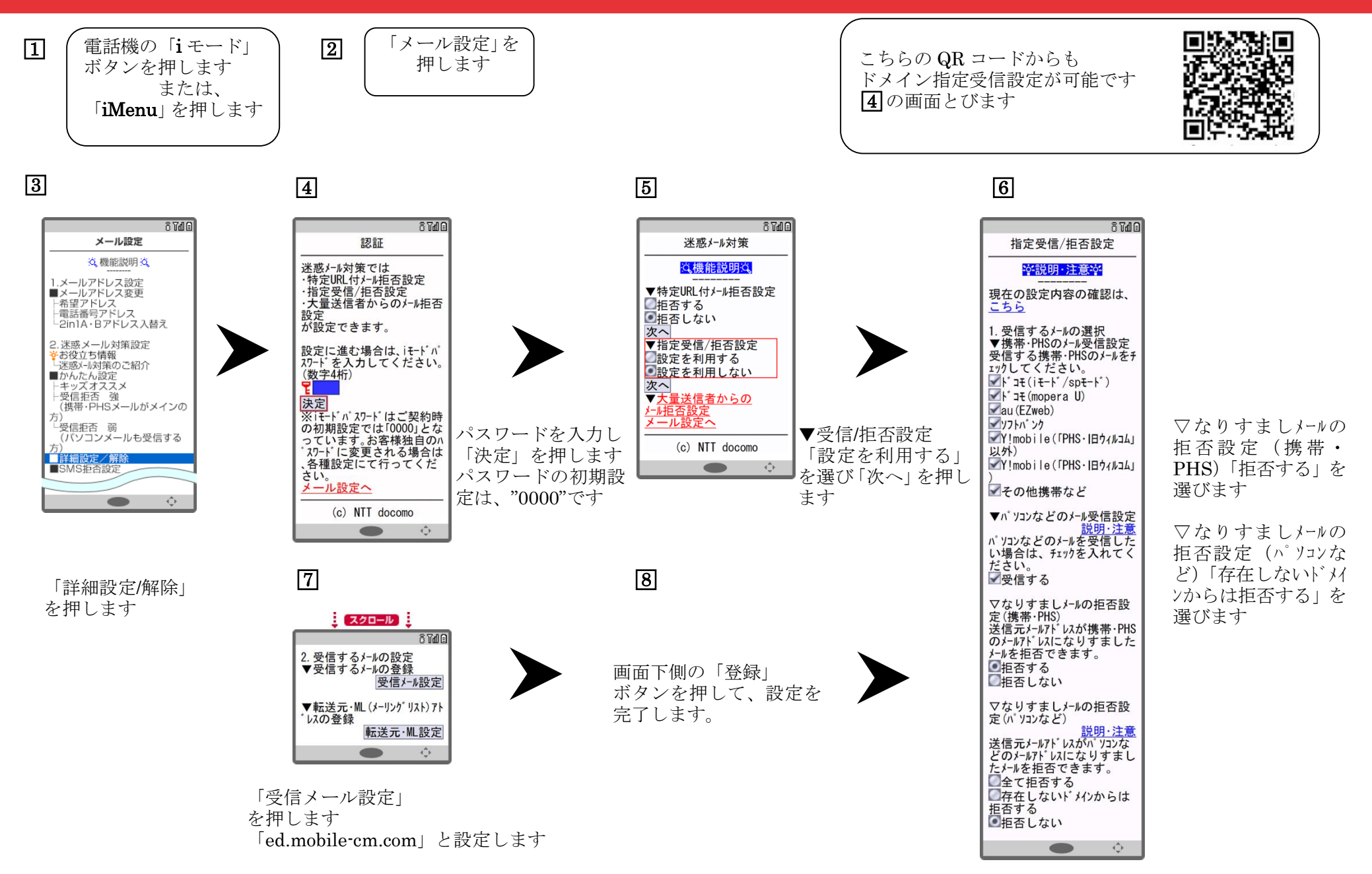

トップメニュー・検索 
→ au お客さまサポート 
→ ケータイに、あんしんを。 
→ 迷惑メールでお困りの方はこちら 
→ 送惑メールフィルター 
→ 迷惑メールフィルターの設定・確認へ 
→ 暗証番号を入力 
→ 送信

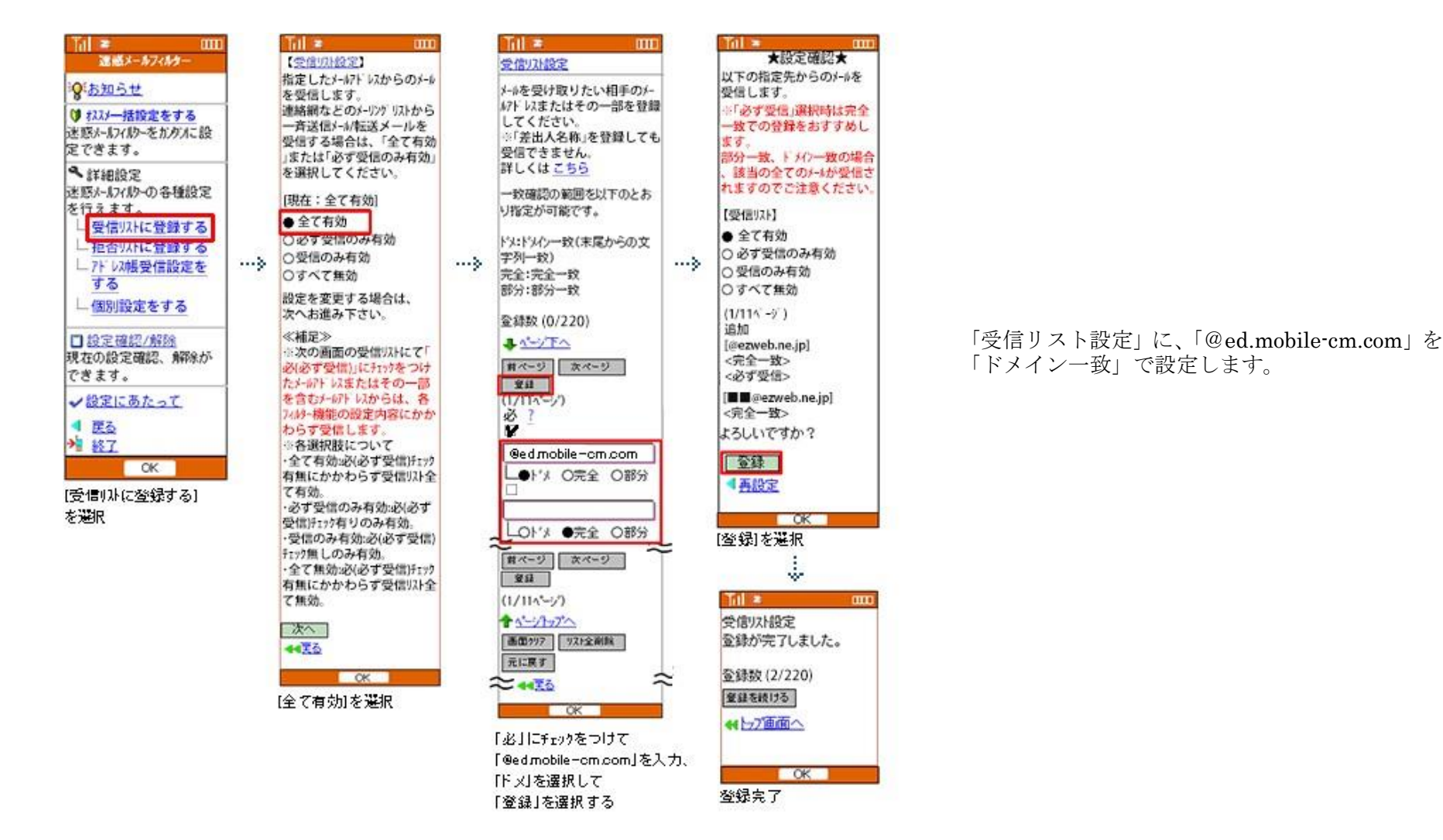

# SoftBank

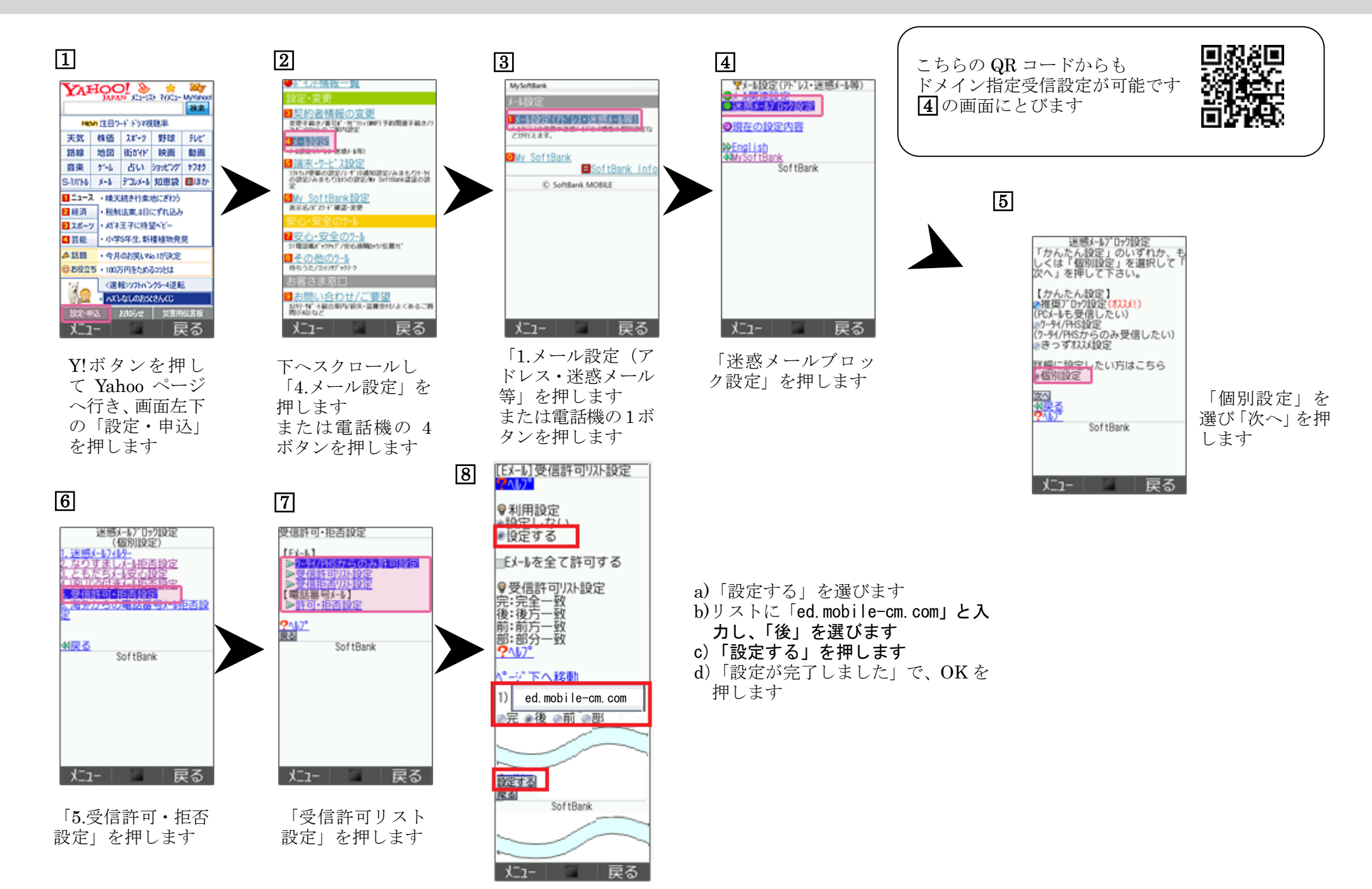

### ドメイン設定方法(iphone、スマートフォン)

## docomo

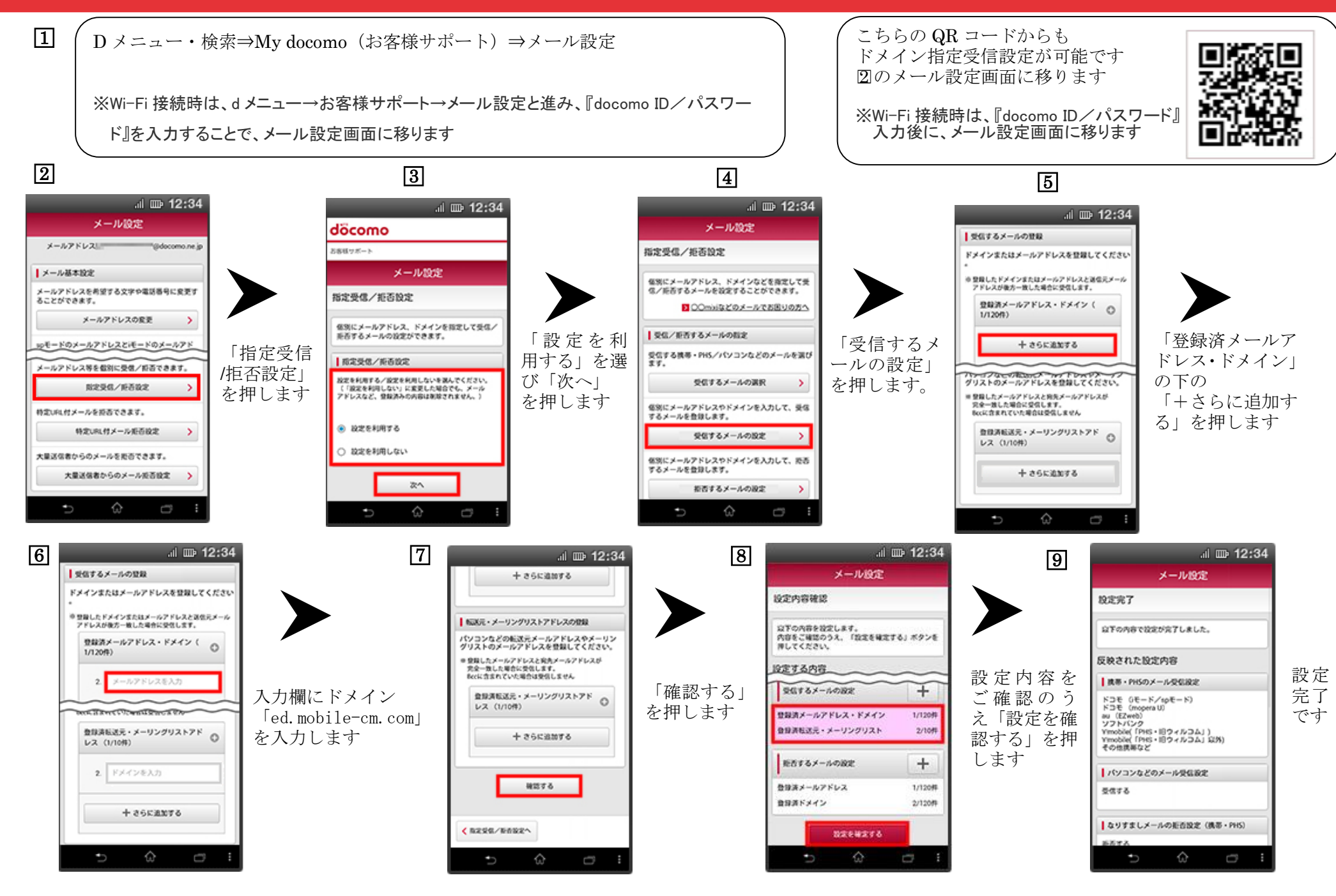

#### ドメイン設定方法(iphone、スマートフォン)-1/2

設定1

次の①~⑤の手順に沿って、指定受信リストにドメイン名「ed. mobile-cm. com」の 登録をお願いします。

1 迷惑メールフィルターのメニュー(2)の画面)表示方法です

**iphone** ※iOS9 の手順を掲載しています

safari ◆ ブックマーク ◆ au お客さまサポート ◆ 「iPhone 設定ガイド」 ◆ 「iPhone をもっと使いこなすための設定」の 「メールの設定を変更・確認したい」 ◆

迷惑メールフィルタの設定/確認へ 🔷 メールアドレス変更・迷惑メールフィルター・自動転送 🖕 Eメール設定画面へ

※ID でのログイン画面が表示されたら、au ID・PW を入力してログインします。
 次ページ20 へ ※暗証番号入力画面が表示されたら暗証番号を入力します。

スマートフォン

Eメールアイコン ◆ メニュー ◆ Eメール設定 ◆ アドレス変更・その他の設定 ◆ 迷惑メールファイルターの設定/確認へ ◆ 暗証番号を入力

### ドメイン設定方法(iphone、スマートフォン)-2/2

### au

| 2                                                 | 3                                                                                                    | Image: Second second second | 1                                                                                                    | 4                                                                                                    |                    | 5                                                                                                    |        |
|---------------------------------------------------|----------------------------------------------------------------------------------------------------|----------------------------------------------------------------------------------------------------|----------------------------------------------------------------------------------------------------|----------------------------------------------------------------------------------------------------|--------------------|----------------------------------------------------------------------------------------------------|--------|
| 図 目 1       (************************************ | 「トド信る」<br>マテレンション<br>レンション<br>レン<br>レンション<br>レンション<br>レンション<br>レンション<br>レンション<br>レンション<br>レンション<br>レンション<br>レンション<br>レンション<br>レンション<br>レンション<br>レンション<br>レンション<br>レンション<br>レンション<br>レンション<br>レンション<br>レンション<br>レン<br>レンション<br>レン<br>レン<br>レン<br>レン<br>レン<br>レン<br>レン<br>レン<br>レン<br>レン<br>レン<br>レン<br>レン | BERIJAN KRE         EVERUAL KRE         CARE SUTAN NUMBER SANADY NUADESCIENCES         Ander Sutan Sanady Number Sanady Sanady         Ander Sutan Sanady         Ander Sutan Sanady         Ander Sutan Sanady         Ander Sutan Sanady         Ander Sutan Sanady         Ander Sutan Sanady         Ander Sutan Sanady         Ander Sutan Sanady         Ander Sutan Sanady         Ander Sanady         Ander Sanady                                                                                                    | <ul> <li>①「ed.mobile<sup>-</sup>cm.com」<br/>を入力し、ドメイン一致<br/>を押します</li> <li>②左側にある「必ず受<br/>信」チェックボックスに<br/>チェックをします</li> <li>「有効」になっているこ<br/>とを確認し「変更する」<br/>を押します</li> </ul> | このの(何の9.42)         いたり5x1//         ごの(何の9.42)         ごの(何の9.42)         受信(1.2)         受信(1.2)         ごの(何の9.42)         ごの(日本の)(1.2)         ごの(日本の)(1.2)         ごの(日本の)(1.2)         ごの(日本の)(1.2)         ごの(日本の)(1.2)         ごの(日本の)(1.2)         ごの(日本の)(1.2)         ごの(日本の)(1.2)         ごの(日本の)(1.2)         ごの(日本の)(1.2)         ごの(日本の)(1.2)         ごの(1.2)         ごの(1.2) | )<br>「OK」を<br>押します | Image: Contract of the sector of the sector of | 設定完了です |

### ドメイン設定方法(iphone、スマートフォン)

## SoftBank

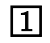

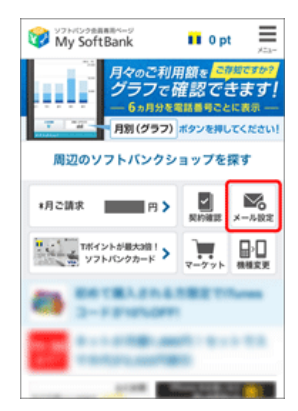

My SoftBank ヘアク セスし、ログイン後 に「メール設定)」を 押します

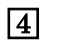

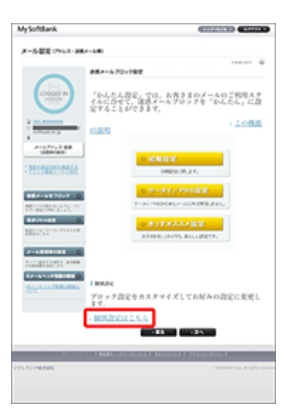

「個別設定」の「個 別設定はこちら」を 押します

#### 2

| MySoftBank =S                         | SoftBank X=1-             |
|---------------------------------------|---------------------------|
| メールの設定                                |                           |
| SMS/MMS                               |                           |
| ┃ メールを設定する                            |                           |
| SMS/MMSのメールアドレ<br>ル対策の設定・変更ができ        | スの変更、迷惑メー<br>ます。          |
| メール設定(SMS/<br>MMS)                    | 18273                     |
| ┃ メールをみる                              |                           |
| バソコンなどのウェブブラ<br>ル (MMS) [@softbank.ne | ウザ経由で、SIメー<br>iplの送受信・閲覧が |
| $\lceil \not\prec -  \rangle$         | レ設定                       |

メール設定
 (SMS/MMS)」の「設定する」を押します

5

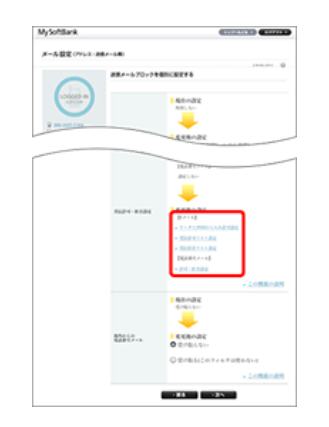

「受信拒否・拒否設定」の 「受信許可リスト設定」を 選びます

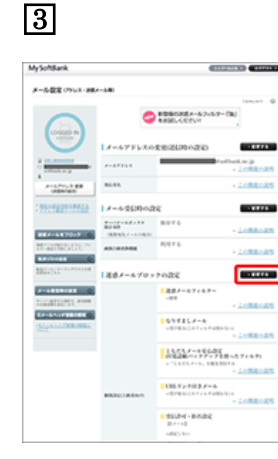

「迷惑メールブロッ クの設定」の「変更 する」を押します

6

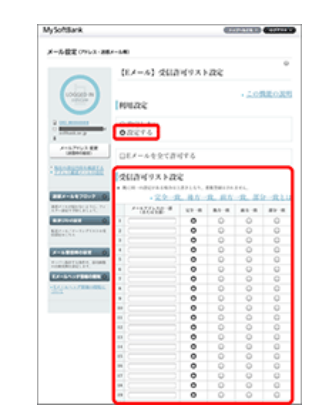

「利用設定」の「設定 する」を選びます 「ed.mobile-cm.com」 を入力し、「後方一致」 を押します

「設定する」を選びま す

# Y! mobile

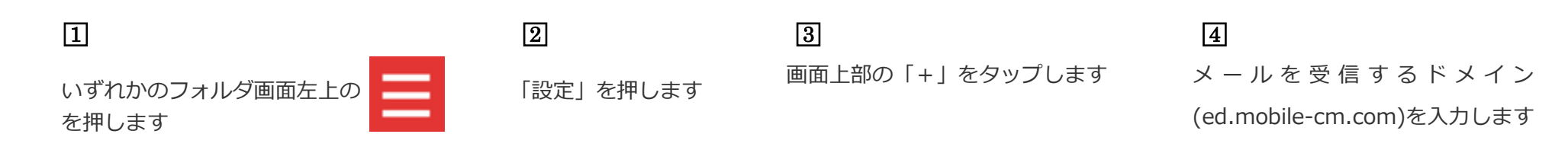

#### 5

追加したドメインが、「指定ドメイン設定」

に表示されます